## **Enabling Wi-Fi on the CoCo**

The CoCo-80X has the ability to establish and create an active Wi-Fi signal. When the Wi-Fi is enabled, the CoCo-80X will broadcast its SSID with its name and serial number. Follow these steps to connect your PC to the CoCo through Wi-Fi.

1. On the CoCo, go to the main setup menu and select **Connections**.

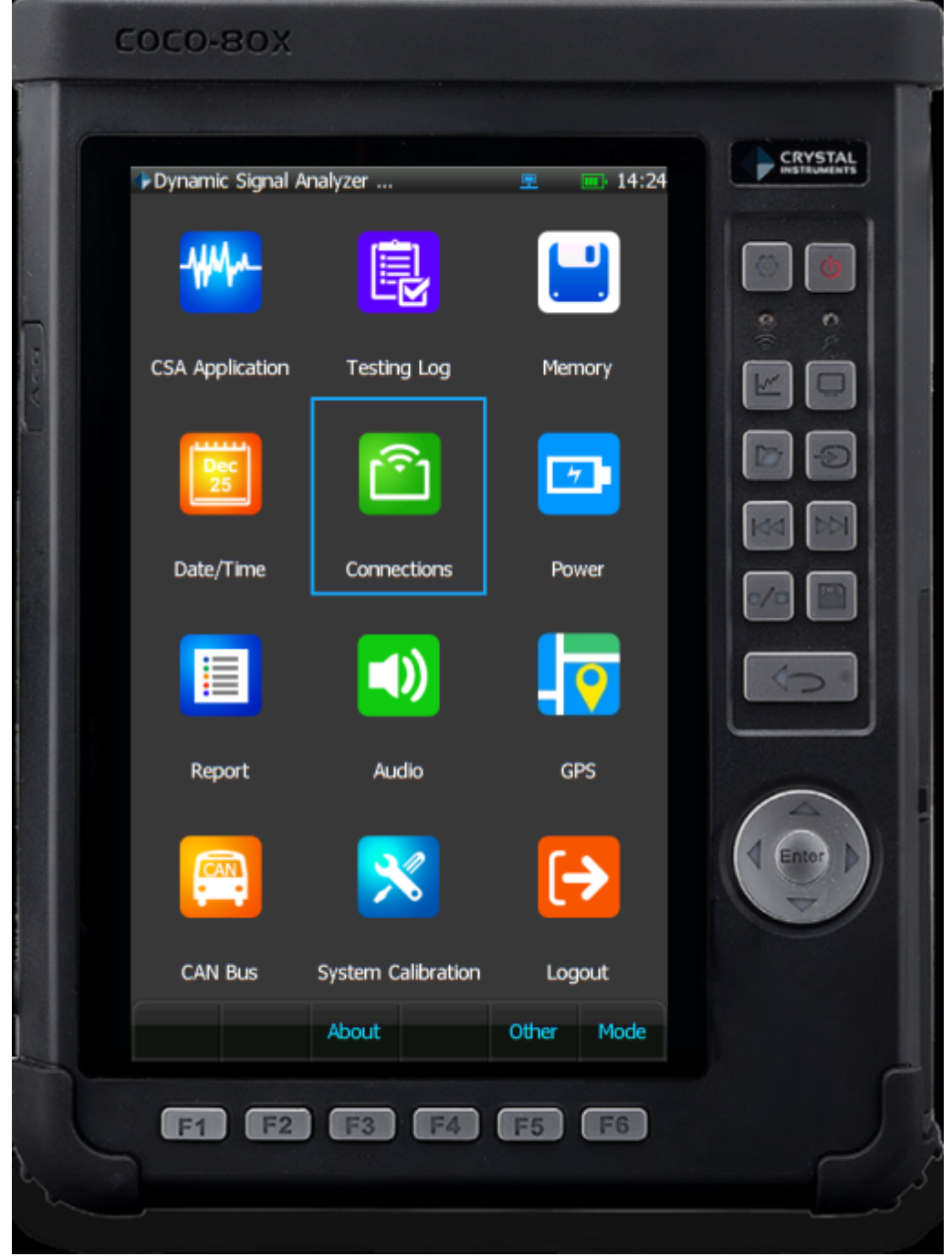

2. Press Enable Wi-Fi or F2 to enable Wi-Fi. Press Apply.

Last update: 2024/05/21 18:28

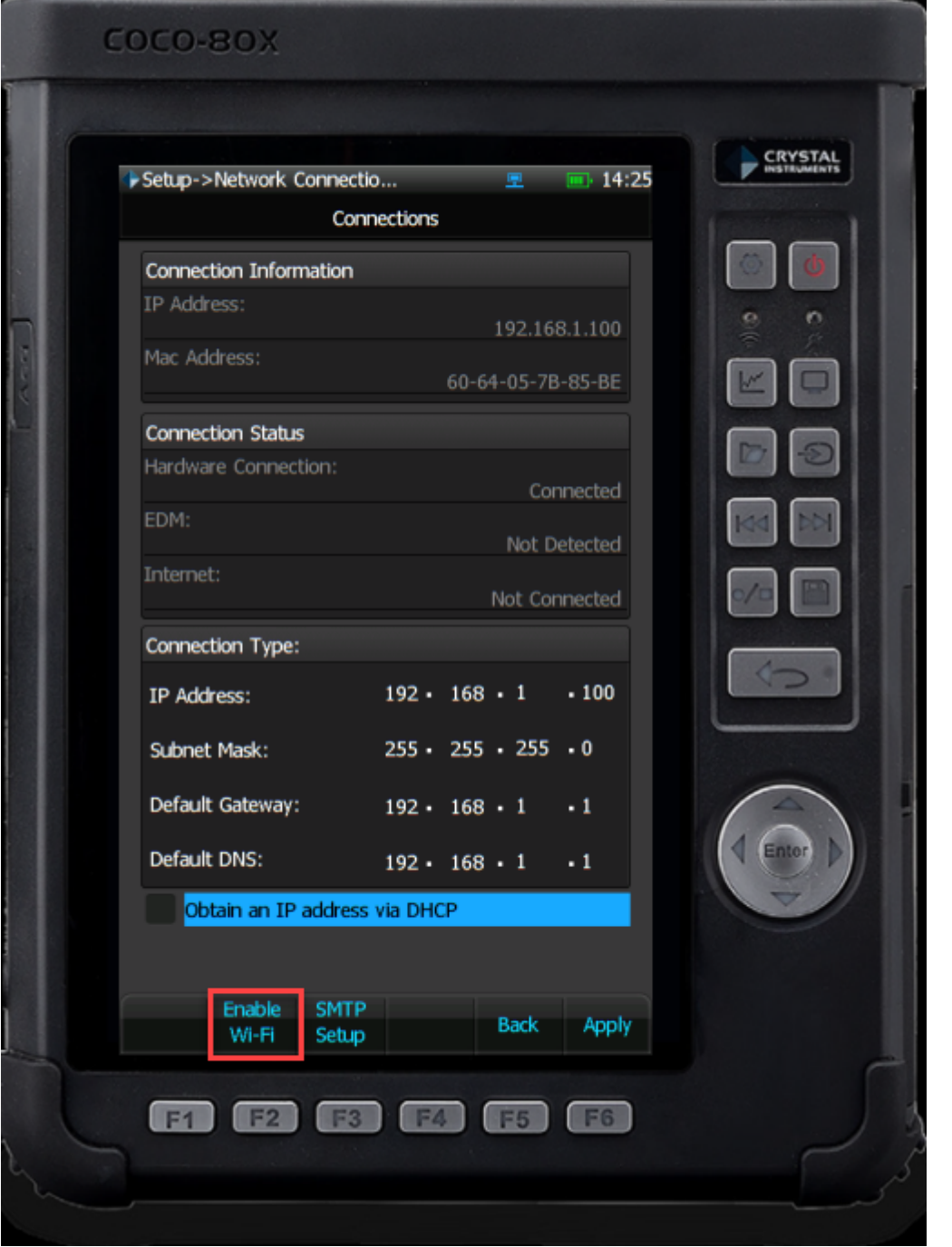

3. On the PC, there should now be a Wi-Fi connection who's name has the CoCo's serial number.

| ((; | COCO-80X_4186912<br>Open                                          |
|-----|-------------------------------------------------------------------|
|     | Other people might be able to see info you send over this network |
|     | Connect automatically                                             |
|     | Connect                                                           |

4. Once connected to the network, you can now connect to the unit and download data through CoCo-DSA.

From: https://help.go-ci.com/ - **Crystal Instruments Help** 

Permanent link: https://help.go-ci.com/coco:wifi

Last update: 2024/05/21 18:28